## 006: Operating procedure for the CASA system

Concentration and motility determinations

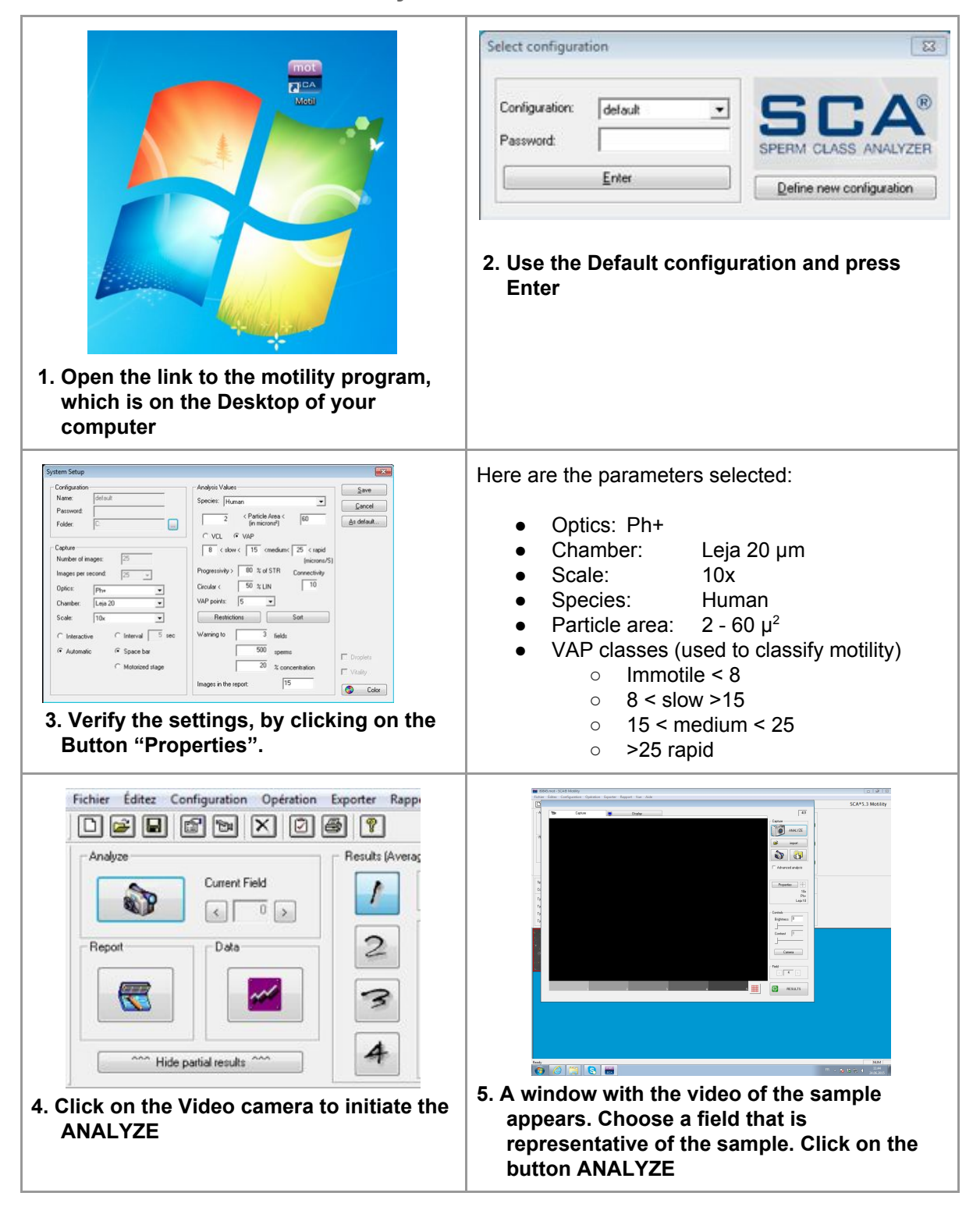

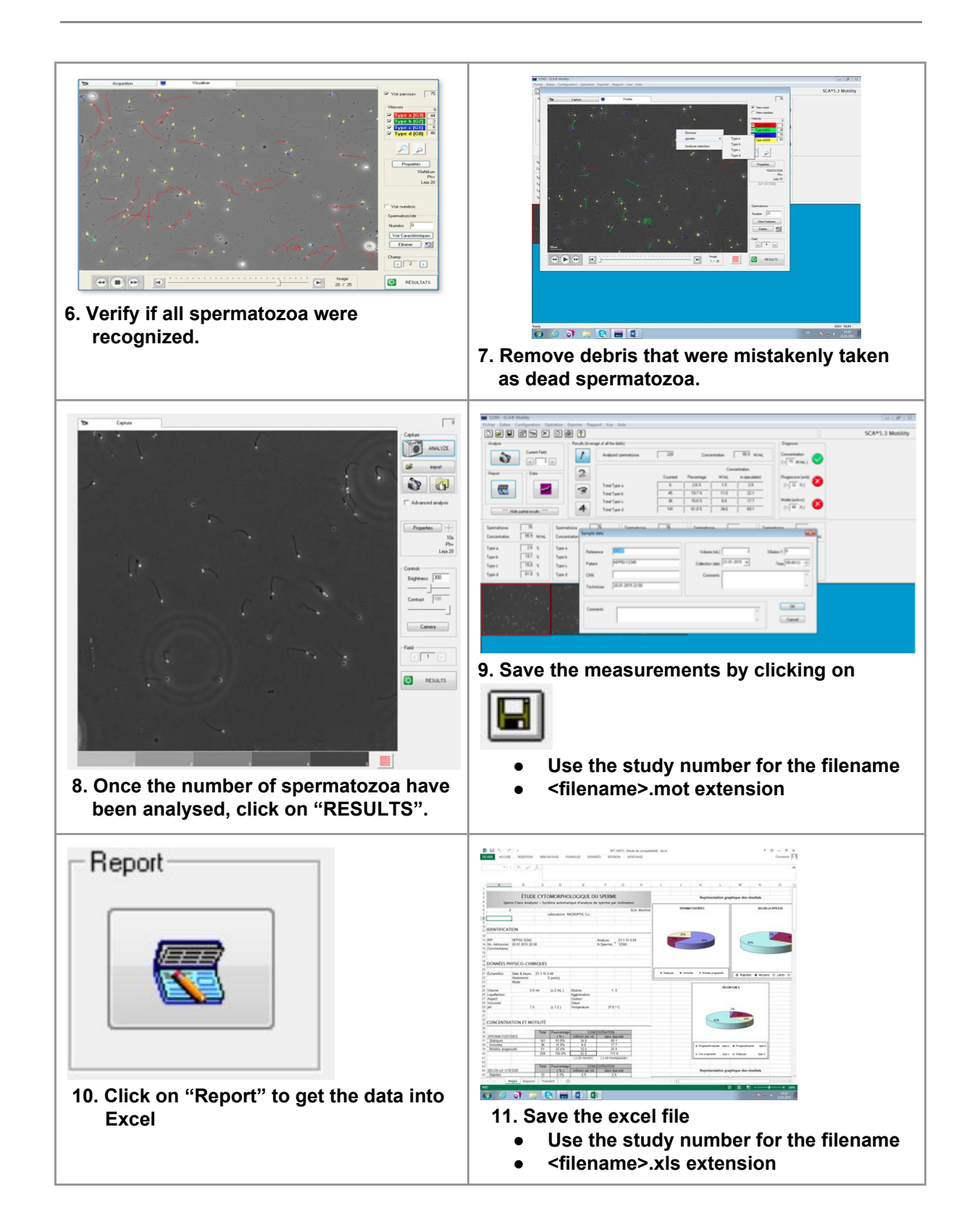

Document available in FR, DE, IT, EN End of document